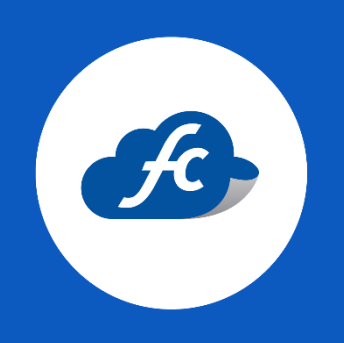

# AGREGAR NUEVO RFC EMISOR DE CFDI'S AL PERFIL FISCAL CLOUD

## 1. REGISTRAR LA INFORMACIÓN FISCAL DEL EMISOR.

Para registrar un nuevo RFC emisor de facturas, vaya a:

Administración > Mis Datos Fiscales > Agregar

| # Inicio | Recarga Electronica | 📋 Comprobantes 👻 | 📠 Reportes – | 🗶 Herramientas – | 🤹 Administracion – | 🝵 Comprar Timbres |                    |
|----------|---------------------|------------------|--------------|------------------|--------------------|-------------------|--------------------|
| Nis      | Datos Fiscales      |                  |              |                  |                    |                   | + Agregar Q Buscar |
| 🖽 Mis En | npresas             |                  |              |                  |                    |                   |                    |

Deberá agregar la Constancia de Situación Fiscal (CIF) y validar que todos sus datos sean correctos.

Importante recordar que de acuerdo a la versión 4.0 La Razón social debe ir:

- Todo en Mayúsculas.
- Sin acentos.
- Sin espacios de más.
- Y sin abreviaturas del Régimen capital. (Por ejemplo: SA DE CV, etc.)

### 2. SUBIR LOS SELLOS DEL SAT.

Primero debe seleccionar el RFC en la parte superior de su perfil:

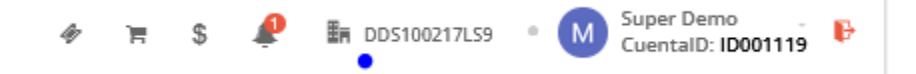

Una vez seleccionado el RFC correspondiente vaya a:

Administración > Catálogos > Facturación > Certificados > Agregar

| 🛿 Inicio | Recarga Electronica | 📋 Comprobantes 👻 | 👍 Reportes + | 🗶 Herramientas 🗸 | 💐 Administracion – | 🍵 Comprar Timbres    |
|----------|---------------------|------------------|--------------|------------------|--------------------|----------------------|
| 🌻 Cer    | tificados           |                  |              |                  |                    | • + Agregar Q Buscar |
| 🖽 Mis cu | ientas              |                  |              |                  |                    |                      |

Es importante verificar que los archivos que suba a su perfil sean los correctos.

Los archivos solicitados son:

- Certificado de Sello Digital.
- Llave privada.
- Contraseña correspondiente a la E.firma

| 🚜 Inicio 📮 Recarga Eler | ctronica 🍵 Comprobantes 🗸 | 🔔 Reportes + | 🗶 Herramientas –     | 🍕 Administracion – | 🝵 Comprar Timbres |                       |
|-------------------------|---------------------------|--------------|----------------------|--------------------|-------------------|-----------------------|
| Certificados            |                           |              |                      |                    |                   | × Cancelar            |
| Agregar Certificado     |                           |              |                      |                    |                   |                       |
| Certificado Digital *   | .CER                      | Seleccio     | na el Certificado  🕹 | Llave Privada *    | .KEY              | Selecciona la Llave 🙎 |
| Contraseña *            | <b>₽</b>                  |              |                      |                    |                   |                       |
|                         |                           |              |                      |                    |                   |                       |
|                         |                           |              | 🖺 Guarda             | r C Limpiar        |                   |                       |

Archivos de la Firma Electrónica FIEL, No se deben subir.

# 3. CREAR LAS SERIES DE FACTURACIÓN.

El último paso es crear las series de facturación correspondientes, recuerde que se deben crear series por cada tipo de CFDI a utilizar.

Administración > Catálogos > Facturación > Series > Agregar

| ≪ Ini    | cio   | Recarga Electronica | 📋 Comprobantes 👻 | 👍 Reportes + | 🗶 Herramientas 🗸 | 🍕 Administracion – | 🍵 Comprar Timbres |                      |
|----------|-------|---------------------|------------------|--------------|------------------|--------------------|-------------------|----------------------|
| <b>e</b> | Serie | 25                  |                  |              |                  |                    |                   | • + Agregar Q Buscar |

| 👷 Series         |                |                |        |           |               | × Cancelar                                           |
|------------------|----------------|----------------|--------|-----------|---------------|------------------------------------------------------|
| Agregar Series   |                |                |        |           |               |                                                      |
| Serie *          | ⊯ Nombre Serie |                |        |           | Tipo CFDI *   | $\ensuremath{\square}$ Selecciona un Tipo de Factura |
| Folio<br>Inicial | # 1            | Folio<br>Final | # 1000 |           | Certificado * | $\hfill \bigtriangleup$ Selecciona un certificado    |
|                  |                |                |        | 🖹 Guardar | C Limpiar     |                                                      |

#### • SERIE:

Hace referencia al nombre que será asignado a la serie que está creando.

#### • TIPO DE CFDI:

Deberá seleccionar el tipo de CFDI a utilizar para esta nueva serie de facturación.

#### • FOLIO INICIAL Y FOLIO FINAL:

El sistema le asigna por default un folio inicial 1 y el folio final 1,000 pero esto lo puede cambiar de acuerdo a su requerimiento.

#### • CERTIFICADO:

En este apartado, deberá seleccionar el Certificado correspondiente.

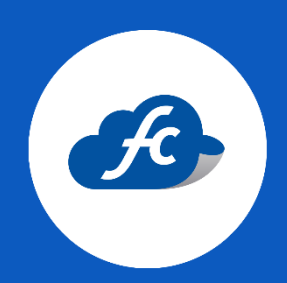

www.fiscalcloud.mx Línea Directa: (442) 428 7301 WhatsApp: (442) 437 2966 Correo Electrónico: ventas@fiscalcloud.mx Correo Adicional: info@fiscalcloud.mx